ftp сервер / 1

## Завантаження файлів на FTP сервер

Для завантаження файлів можливо використовувати програму Total Commander (або будь-який інший ftp клієнт, наприклад , FileZilla). Посилання на програму Total Commander:

Посилання на програму Total Commander: http://www.totalcmd.net/plugring/totalcmd.html

## Відкрийте Total Commander

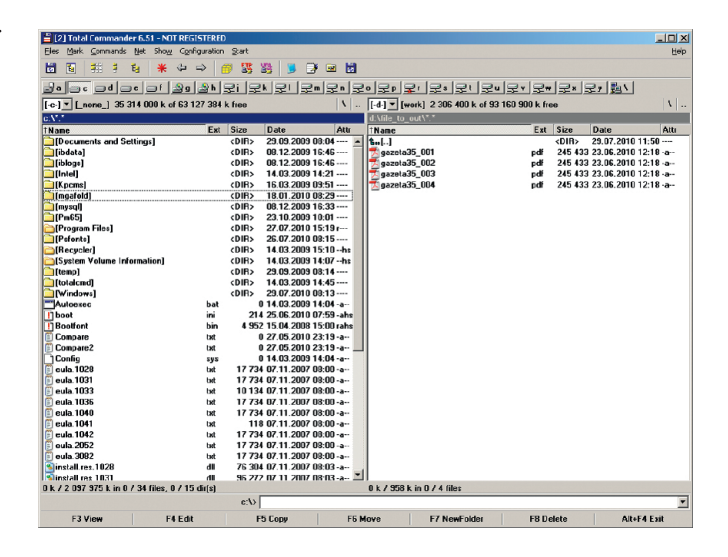

💾 [2] Total (

] [Docum ] [ibdata]

[iblogs] [Intel]

[Kpcms]

de se el

[-c-] ▼ [\_none\_] 35 3

🛅 💽 👯 🕴

## Виберіть в меню **Net > FTP Connect**, або натисніть **Ctrl + F**

У вікні, що з'явиться, натисніть **New connection** 

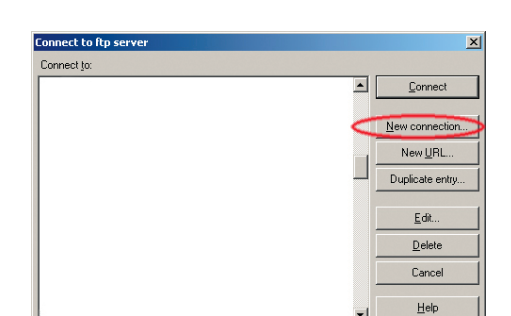

Net Show Configuration Network Connections...

Share Current Dire

ETP Show Hidden File

wnload From Lis

RT Connection To Oth

connect Network Driv

🎯 🚼

n 🖃 n 🚍

16:46

16.46

14:21

FTP: conne х factor druk Session: ftp.druk.factor.ua Host name[:Pett]: Anonymous login (e-mail address as password) User name user Password Warning: Storing the password is insecu Remote <u>D</u>ir: 🤇 ftp.druk.factor.ua Local dir >> Send Commands: • Auto detect Server type: Use firewall (proxy server) -1 (proxy.factor.ua:3128 <HTTP>) Use passive mode for transfers (like a WWW browser) Send command to keep connec Send interval: every 90 NOOP • <u>o</u>K Cancel Help

У вікні, що з'явиться введіть наступні параметри: Session – зручна для вас назва; Host name – ftp.druk.factor.ua (адреса серверу Фактор-Друк); User name – введіть логін, який ви отримали від друкарні; Password – введіть пароль, який ви отримали від друкарні; Remote Dir – ftp.druk.factor.ua

Натисніть Ок

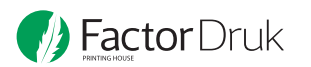

## У вікні, що з'явиться натисніть **Connect**

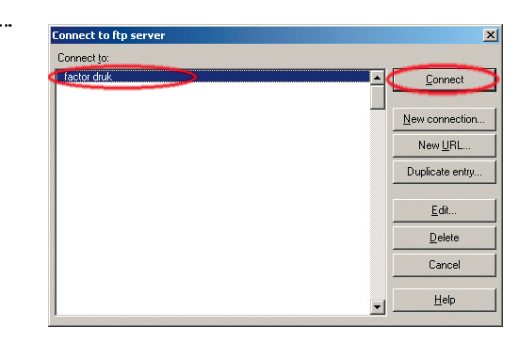

В одній частитні вікна розташовані файли, що будуть завантажуватися до друкарні, в іншій – тека на ftp-сервері друкарні. Копіювання здійснюється перетягуванням ваших файлів або за допомогою **F5**.

Натисніть **Ок** 

Після початку копіювання буде відображатися відсоток завантажених файлів. Після закінчення завантаження файлів повідомте про це друкарню.

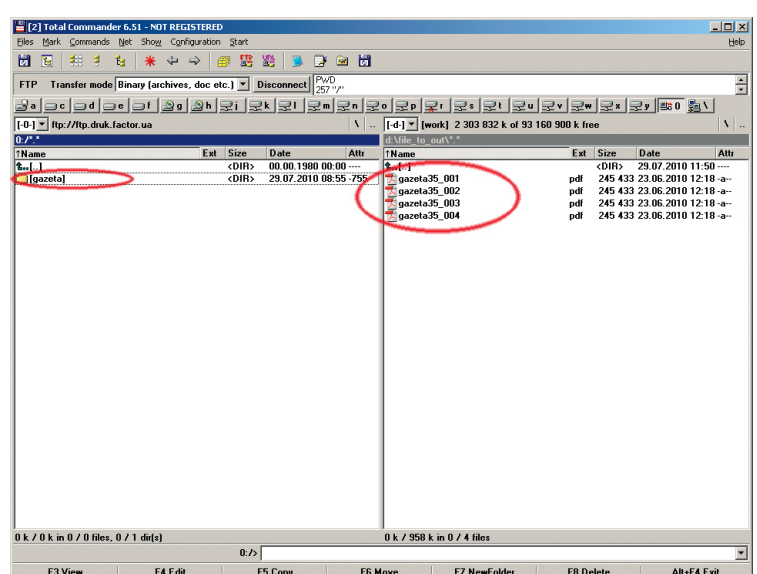

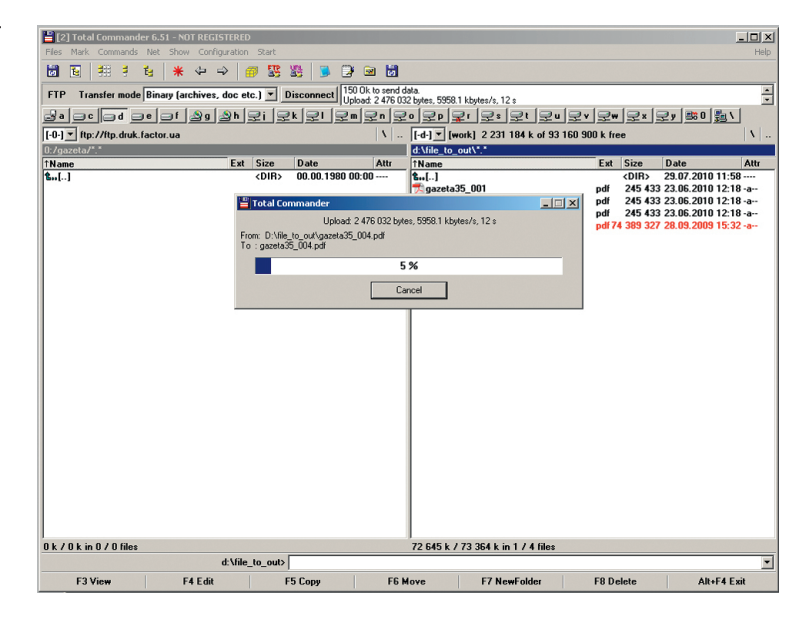